# **Machine List Area**

# **Machine Maintenance**

| ogram                                                                                                    | Machine Table                                                                                                    |                                       |                                                                                                    |                                                                                                    |                                                                                                    |                     | Reco                                                           | rd 11                                                        | of 12         |
|----------------------------------------------------------------------------------------------------|----------------------------------------------------------------------------------------------------|---------------------------------------|----------------------------------------------------------------------------------------------------|----------------------------------------------------------------------------------------------------|----------------------------------------------------------------------------------------------------|---------------------|----------------------------------------------------------------|--------------------------------------------------------------|---------------|
| olling 🗾                                                                                                    | Detail Comm                                                                                                    | Programs                              | RJE Timi                                                                                                    | ing                                                                                                    |                                                                                                    |                     |                                                                |                                                              |               |
| 🎲 Machine List                                                                                                    | Machine ID                                                                                                    | Tec 1595                              |                                                                                                    |                                                                                                    | Store                                                                                                    | Locust Street !     | Store, 39                                                      |                                                              | -             |
| Sam 2000 🔺                                                                                                    | Program ID                                                                                                    | tec 1595                              |                                                                                                    |                                                                                                    | Comm Type                                                                                                    | TCP/IP              |                                                                |                                                              | -             |
| Sam 520                                                                                                    | Machine #                                                                                                    | _                                     | 1                                                                                                    |                                                                                                    |                                                                                                    | Number of Sat       | tellites None                                                  | -<br>Allocate                                                | ed be         |
| Sam 7000                                                                                                    | , inclusion of the                                                                                                    |                                       |                                                                                                    |                                                                                                    |                                                                                                    |                     |                                                                |                                                              |               |
| Sharp 3500                                                                                                    | Mfg 🛛                                                                                                    | TEC                                   | Ŧ                                                                                                    |                                                                                                    | ROM Version                                                                                                    | V.001.009           | ¥                                                              |                                                              |               |
| 270400000150000015752A                                                                                            | 1 1 1 1 1 1 1 1 1 1 1 1 1 1 1 1 1 1 1                                                                                                    | 1505                                  | -                                                                                                    |                                                                                                    | Baud Date                                                                                                    |                     | -                                                              |                                                              |               |
| Sharp 600                                                                                                    | Model                                                                                                    | 1393                                  |                                                                                                    |                                                                                                    | Daug Rate                                                                                                    |                     |                                                                |                                                              |               |
| Sharp 600<br>Sharp 700                                                                                            | Model                                                                                                    | ₩ ₩ <b>+</b>                          |                                                                                                    | × 6                                                                                                    | See 🕉                                                                                                    | '<br>🎮 🗛 🔯 🤅        | Sear                                                           | ch 🗌                                                         |               |
| Sharp 600<br>Sharp 700<br>Sharp 810                                                                               | Model                                                                                                    | >>>>>>>>>>>>>>>>>>>>>>>>>>>>>>>>>>>>> | /                                                                                                    | X 🎸                                                                                                    | ProgramId                                                                                                    | )<br>📑 📇 💱 9<br>Mfg | Sear<br>Model                                                  | ch R                                                         | OM Versi      |
| Sharp 600<br>Sharp 700<br>Sharp 810                                                                               | Model                                                                                                    | → ► +<br>StoreN                       | /<br>lum M<br>11                                                                                                  | X 📀<br>achineN<br>25                                                                                              | ProgramId<br>casio_4500                                                                                                    | Mfg                 | Sear<br>Model                                                  | ch R<br>4                                                    | OM Versi      |
| Sharp 600<br>Sharp 700<br>Sharp 810<br>Tec 1595                                                                   | Model                                                                                                    | StoreN                                | - ~/<br>lum M<br>11<br>1                                                                                          | achineN<br>25<br>1                                                                                                | ProgramId<br>casio_4500<br>casio_6600                                                                                                    | Mfg                 | Sear<br>Model<br>4<br>4                                        | ch R<br>4<br>7                                               | OM Versi      |
| Sharp 600<br>Sharp 700<br>Sharp 810<br>Tec 1595                                                                   | Model                                                                                                    | StoreN                                | /<br>Num M<br>11<br>1<br>1                                                                                        | achineN<br>25<br>1<br>1                                                                                           | ProgramId<br>casio_4500<br>casio_6600<br>casio_6600                                                                                        | Mfg                 | Sear<br>Model<br>4<br>4<br>4                                   | rch R<br>4<br>7<br>7                                         | OM Versi      |
| Sharp 600<br>Sharp 700<br>Sharp 810<br>Tec 1595<br>Tec 1650                                                       | Model                                                                                                    | StoreN                                | - //<br>11<br>1<br>1<br>1                                                                                         | X  achineN 25 1 1 1 1 1 1 1 1 1 1 1 1 1 1 1 1 1 1 1 1 1 1 1 1 1 1 1 1 1 1 1 1 1 1 1 1 1 1 1 1 1 1 1 1 1 1 1 1 1 1 | ProgramId<br>casio_4500<br>casio_6600<br>casio_6600<br>Sam_2000                                                                            | Mfg                 | Model<br>4<br>4<br>4<br>1                                      | rch R<br>4<br>7<br>7<br>1                                    | OM Versi      |
| Sharp 600<br>Sharp 700<br>Sharp 810<br>Tec 1595<br>Tec 1650                                                       | Model                                                                                                    | >> >1 +                               | Lum M<br>11<br>1<br>1<br>1<br>1                                                                                   | x S<br>achineN<br>25<br>1<br>1<br>1<br>1<br>1                                                                     | ProgramId<br>casio_4500<br>casio_6600<br>casio_6600<br>Sam_2000<br>Sam_520                                                                 | Mfg                 | Nodel<br>4<br>4<br>4<br>1<br>1                                 | rch R<br>4<br>7<br>7<br>1<br>6                               | OM Versi      |
| Sharp 600<br>Sharp 700<br>Sharp 810<br>Tec 1595<br>Tec 1650<br>Communications                                     | Model                                                                                                    | → ►I +<br>StoreN                      |                                                                                                    | x<br>achineN<br>25<br>1<br>1<br>1<br>1<br>30                                                                      | ProgramId<br>casio_4500<br>casio_6600<br>casio_6600<br>Sam_2000<br>Sam_2000<br>Sam_520<br>sam_7000                                         | Mfg                 | Sear     Model     4     4     1     1     1                   | rch R<br>4<br>7<br>7<br>1<br>6<br>0                          | OM Versi      |
| Sharp 600<br>Sharp 700<br>Sharp 810<br>Tec 1595<br>Tec 1650<br>Communications                                     | Model                                                                                                    | → ►I +<br>StoreN                      | Jum M<br>11<br>1<br>1<br>1<br>1<br>1<br>1<br>1                                                                    | * * achineN 25 1 1 1 1 30 1                                                                                       | ProgramId<br>casio_4500<br>casio_6600<br>casio_6600<br>Sam_2000<br>Sam_2200<br>Sam_7000<br>sharp_3500                                      | Mfg                 | Sear     Model     4     4     1     1     2                   | rch R<br>4<br>7<br>7<br>1<br>6<br>0<br>4                     | OM Versi      |
| Sharp 600<br>Sharp 700<br>Sharp 810<br>Tec 1595<br>Tec 1650<br>Communications<br>Maintain                         | Model                                                                                                    | Storeh                                | - //<br>11<br>1<br>1<br>1<br>1<br>1<br>1<br>1<br>1<br>39                                                          | X  achineN 25 1 1 1 1 1 30 1 35                                                                                   | ProgramId<br>casio_4500<br>casio_6600<br>Sam_2000<br>Sam_200<br>Sam_520<br>sam_7000<br>sharp_3500<br>sharp600                              | Mfg                 | Sear     Model     4     4     1     1     1     2     2       | rch R<br>4<br>7<br>1<br>6<br>0<br>4<br>2                     | OM Versi      |
| Sharp 600<br>Sharp 700<br>Sharp 810<br>Tec 1595<br>Tec 1650<br>Communications<br>Maintain<br>Setup                | Model                                                                                                    | Storeh                                | - //<br>11<br>1<br>1<br>1<br>1<br>1<br>1<br>1<br>1<br>39<br>1                                                     | ×<br>achineN<br>25<br>1<br>1<br>1<br>1<br>30<br>1<br>35<br>20                                                     | ProgramId<br>casio_6600<br>casio_6600<br>Sam_2000<br>Sam_2000<br>Sam_7000<br>sharp_3500<br>sharp_3500<br>sharp_700                         | Mfg                 | Sear     Model     4     4     1     1     1     2     2     2 | rch R<br>4<br>7<br>1<br>6<br>0<br>4<br>2<br>3                | OM Versi      |
| Sharp 600<br>Sharp 700<br>Sharp 810<br>Tec 1595<br>Tec 1650<br>Communications<br>Maintain<br>S Setup              | Model                                                                                                    | FI +     StoreN                       | Jum M<br>11<br>1<br>1<br>1<br>1<br>1<br>1<br>1<br>1<br>1<br>1<br>1<br>1<br>1<br>1<br>1<br>1<br>1                  | X<br>achineN 25 1 1 1 1 30 1 35 20 1                                                                              | ProgramId<br>casio_4500<br>casio_6600<br>Sam_2000<br>Sam_2000<br>Sam_7000<br>sharp_3500<br>sharp_3500<br>sharp_700<br>sharp_810            | Mfg                 | Model 4 4 4 1 1 1 2 2 2 2 2 2 2 2 2 2 2 2 2 2                  | rch R<br>4<br>7<br>7<br>1<br>6<br>0<br>4<br>2<br>3<br>5      | OM Versi<br>3 |
| Sharp 600<br>Sharp 700<br>Sharp 810<br>Tec 1595<br>Tec 1650<br>Communications<br>S Maintain<br>S Setup<br>S Setup | Model  Model  Machineld  Casio 4500 Casio 6600 Casio 6600 II Sam 2000 Sam 720 Sam 7000 Sharp 3500 Sharp 600 Sharp 810 Tec 1595 Tec 1595 Te | >> >i +                               | Jum M<br>11<br>1<br>1<br>1<br>1<br>1<br>1<br>1<br>1<br>1<br>1<br>1<br>1<br>1<br>1<br>1<br>39<br>1<br>1<br>1<br>39 | X<br>achineN<br>25<br>1<br>1<br>1<br>1<br>1<br>30<br>1<br>35<br>200<br>1<br>1<br>1<br>1                           | ProgramId<br>casio_4500<br>casio_6600<br>casio_6600<br>Sam_520<br>sam_7000<br>sharp_3500<br>sharp_700<br>sharp_700<br>sharp_10<br>tec_1595 | Mfg                 | Model 4 4 4 1 1 1 2 2 2 2 2 3 3                                | rch R<br>4<br>7<br>7<br>1<br>6<br>0<br>4<br>2<br>3<br>5<br>0 | OM Versi      |

The Machine List Area of the V7 polling program allows the user to add, delete, and maintain machines.

Click on the **Machine List** button on the left side of the screen to access the Machine List Area. All currently existing machines will then be displayed in the left-hand panel. Click on the machine that is to be maintained to bring up the Machine Table (in the red box) and the **Detail Tab** of the selected machine. If there are no machines currently existed, then an empty Machine Table will automatically display upon clicking the **Machine List** button.

The user can do a number of different operations utilizing the buttons in the toolbar.

#### Adding a Machine

| Polling <ul> <li>Detail</li> <li>Comm</li> <li>Programs</li> <li>RJE Timing</li> <li>Machine List</li> <li>Machine ID</li> <li>Store</li> <li>Program ID</li> <li>Comm Type</li> <li>Machine #</li> <li>Number of Satellites</li> <li>Number of Satellites</li> <li>Number of Satellites</li> <li>Model</li> <li>T</li> <li>Baud Rate</li> <li>T</li> <li>Baud Rate</li> <li>T</li> <li>T</li></ul> | ne Allocate | ₹<br>₹   |
|----------------------------------------------------------------------------------------------------|-------------|----------|
| Machine List     Machine ID     Store       Casio 4500     Program ID     Comm Type       Casio 6600     Machine #     Number of Satellites Nor       Casio 6600 II     Machine #     Number of Satellites Nor       Sam 2000     Mfg     ROM Version     Image: Comm Type       Sam 520     Model     Image: Comm Type     Image: Comm Type                                                                                                    | ne Allocati | ₹<br>₹   |
| Casio 4500     Program ID       Casio 6600     Machine #       Casio 6600 II     Machine #       Sam 2000     Mfg       Sam 520     Model                                                                                                    | ne Allocate | •<br>ed  |
| Casio 6600     Machine #     Number of Satellites Nor       Casio 6600 II     Mfg     ROM Version       Sam 2000     Model     Baud Rate                                                                                                    | ne Allocati | ed.      |
| Casio 6600 II<br>Sam 2000<br>Model 	Baud Rate                                                                                                    |             |          |
| Sam 2000     Mfg     ROM Version       Sam 520     Model     Baud Rate                                                                                                    |             |          |
| Sam 520                                                                                                    |             |          |
|                                                                                                    |             |          |
| Sam 7000 H ++ + ト >> ト + - イ X グ 🖉 🛞 😫 🤤 🔍 Se                                                                                                    | arch        |          |
| Sharp 3500 MachineId StoreNum MachineN ProgramId Mfg Mode                                                                                                    | el R        | lOM Vers |
| Communications                                                                                                    | 4           |          |
| B Maintain Casio 6600 1 1 1 casio_6600 4                                                                                                    | 7           |          |
| Casio 6600 II 1 1 casio_6600 4                                                                                                    | 7           |          |
| Sam 2000 1 1 Sam_2000 1                                                                                                    | 1           |          |
| A C                                                                                                    | 6           |          |
| Preferences Sam 520 1 1 Sam_520 1                                                                                                    |             |          |

To add a new machine, click on the **Insert new record** to button (in red box) on the toolbar.

| Informa | tion                                                                              | × |
|---------|-----------------------------------------------------------------------------------|---|
| į)      | After entering all your data press the 'Check Mark' on the navigator bar to post. |   |
|         | (OK)                                                                              |   |

The Information screen above will open with a reminder to save the new machine to the database by

clicking the **Post changes of current record** button on the toolbar when finished. By clicking **OK**, a line will be added to the lower Machine Table grid for the new record.

Fill in the applicable information on the **Detail**, **Comm**, **Programs**, and **RJE Timing** (for the Sharp 600/700 TCP/IP Communications only) tabs in the upper part of the screen.

#### **Detail Tab**

|             | Record 12 of 12                     |
|-------------|-------------------------------------|
| ming        |                                     |
| Store       | •                                   |
| Comm Type   | <b>•</b>                            |
| Number of   | f Satellites None Allocated         |
| ROM Version | •                                   |
| Baud Rate   | •                                   |
|             | Ming Store Store Comm Type Number o |

Clicking on the **Detail** tab will bring up general machine and ECR information.

**Machine ID**: The Machine ID is the name that will appear in the machine list. The register will be referred to by this name in all further selection windows within the software. This field cannot be edited after posting a new record. It is necessary to give each new machine a unique Machine ID.

**Program ID**: This field is used to name and locate each machine's data files. The entered Program ID will be embedded into the machine's database names in order to associate the data with the correct machine. The Program ID cannot contain spaces, periods, dashes, or slashes.

The user can have machines share data files by using the same Program ID or give a machine a unique Program ID to have its own data files. *Note: Deleting a machine does not delete the machine's data files from the user's V7 data directory. Thus, if a machine is accidentally deleted by the user, then the data can be quickly recovered by simply recreating the machine and using the same Program ID.* 

Machine #: This number should match the preprogrammed value in the register.

**Mfg (Manufacturer)**: This field requires the user to select, from the dropdown box, the manufacturer of the register. Version 7 Polling currently supports the following manufacturers: Casio, Sam4s, Sharp and Toshiba TEC America. *Note: This field cannot be edited after posting a new machine.* 

**Model**: This field requires the user to select the correct model of the register from the dropdown box. Note: This field cannot be edited after posting a new machine. Refer to the register owner's manual for more information or consult your cash register dealer.

**Store**: The user can click on the dropdown box to view all existing stores and select the appropriate store name for the machine. This number should match what is preprogrammed at the register. If there are no stores or the correct store does not appear in the dropdown box, then users will need to add to or edit their store information in the Store Area of the program.

**Comm Type**: The user must select the correct means of communication from the dropdown box. User's have the option to communicate via Direct, via Modem or via TCP/IP. Depending on the type of communication chosen, the user will have to set different options in the Comm tab in order to complete the communication setup.

| 🔏 PC Poll V7         |                  |                |         |                        |              |                 |                   |
|----------------------|------------------|----------------|---------|------------------------|--------------|-----------------|-------------------|
| File Tools Help      |                  |                |         |                        |              |                 |                   |
| Program              | Machine Table    |                |         |                        |              | Recor           | d 4 of 14         |
| Polling 💌            | Detail Comm Prog | rams   RJE Tim | ing     |                        |              |                 |                   |
| 🖓 Machine List       | Machine ID Sam   | 2000           |         | Store                  |              |                 | -                 |
| Casio 4500           | Program ID Sam   | _2000          |         | Comm Type              | TCP/IP       |                 | <b>•</b>          |
| Casio 6600           | Machine #        | 1              |         |                        | Number of Sa | tellites None A | llocated          |
| Casio 6600 II        |                  |                |         |                        |              |                 |                   |
| Sam 2000             | Mfg Sam          | 4s 💌           | F F     | OM Version             | 3.00g18      | ROM             |                   |
| Sam 520              | Model SPS        | - 2000 🔽       |         | Baud Rate              |              | 9600 💌          |                   |
| Sam 520 test         | H 44 F FF        | ▶ + - <⁄       | ° % 🛷 ; | 9. 💰                   | 📴 🌢 🖗        | 🕄 Search        |                   |
| Sam 7000 💌           | * MachineId      | StoreNum M     | achineN | ProgramId              | Mfg          | Model           | ROM Versi.        |
| Communications       | Casio 4500       | 11             | 25      | casio_4500             |              | 4               | 4                 |
| 😞 Maintain           | Casio 6600 II    | 1              | 1       | casio_6600             |              | 4               | 7                 |
| Cabur                | ▶ Sam 2000       | 1              | 1       | Sam_2000               |              | 1               | 1 3               |
| setup                | Sam 520          | 1              | 1       | Sam_520                |              | 1               | 6                 |
| Preferences          | Sam 520 test     | 7              | 45      | sam_520_tes            | t            | 1               | 6                 |
| 😰 Reports            | Sam 7000         | 11             | 30      | sam_/000<br>sharp_3500 |              | 2               | 4                 |
| 📑 Most Recent        | •                | -              | 1       | 2                      |              | -               |                   |
| Machine ID: Sam 2000 | ) Prog           | jram ID: Sam   | _2000   |                        | 🗐 Clo        | se 📘 👖 Exi      | it <u>? H</u> elp |

**ROM (EPROM/IPL) Version**: This field requires the user to select the correct ROM (EPROM/IPL) version of the ECR from the dropdown box. Refer to the register owner's manual for more information or consult your cash register dealer.

| Machine Ta  | able    |               |          |             |               |                  | Record     | 5 of 14     |
|-------------|---------|---------------|----------|-------------|---------------|------------------|------------|-------------|
| Detail Con  | nm Prog | rams   RJE Ti | ming     |             |               |                  |            |             |
|             |         |               |          |             |               |                  |            |             |
| Machine     | ID Sam  | 520           |          | Store       | Sam 7         | 7, 7             |            | •           |
| Program     | ID Sam  | _520          |          | Comm Type   | TCP/I         | P                |            | •           |
| Machine     | #       |               | 1        |             | Numbe         | er of Satellites | None Alloc | ated        |
|             |         |               |          |             |               |                  |            |             |
| Μ           | Ifg Sam | 4s            | <b>-</b> | ROM Version | 1.00M         |                  | ROM        |             |
| Mod         | lel SPS | - 5X0         | -        | Baud Rate   | 1.00<br>1.00a |                  |            |             |
|             | -       |               |          |             | 1.00c         |                  |            |             |
|             | ► ++    | H + -         | 1 × 1    | g 🕺         | 1.00l         |                  | earch      |             |
| * MachineId |         | StoreNum      | MachineN | ProgramId   | 1.00N         |                  | del        | ROM Versi 🔺 |
| Casio 4500  | )       | 11            | 25       | casio_4500  |               | 4                | 4          | l.          |
| Casio 6600  | )       | 1             | 1        | casio_6600  |               | 4                | 7          | (           |
| Casio 6600  | ) II    | 1             | 1        | casio_6600  |               | 4                | 7          | (           |
| Sam 2000    |         | 1             | 1        | Sam_2000    |               | 1                | 1          | 3(          |
| Sam 520     |         | 1             | 1        | Sam_520     |               | 1                | 6          |             |
| Sam 520 t   | est     | 7             | 45       | sam_520_tes | st            | 1                | 6          |             |
| Sam 7000    |         | 11            | 30       | sam_7000    |               | 1                | 0          |             |
| Sharp 350   | 0       | 1             | 1        | sharp_3500  |               | 2                | 4          |             |
|             |         |               |          |             |               |                  |            | •           |

**ROM** button activates the ROM Version drop down menu so a new ROM version can be picked for a previously created Sam4s 5x0 or 2000 register saving the user from having to delete the machine and recreate it with the new ROM.

**Baud Rate**: This field requires the user to select, from the dropdown box, the correct baud rate that is preprogrammed for that specific port at the register.

Comm Tab

|                  | Record 12 of 12                                                                               |
|------------------|-----------------------------------------------------------------------------------------------|
| ng               |                                                                                               |
|                  | <ul> <li>Use Local IP Address</li> <li>Use DNS Address</li> <li>Use WAN IP Address</li> </ul> |
| PC Addr          | ess                                                                                           |
| Register IP Addr | ess                                                                                           |
| Register P       | Port                                                                                          |
|                  | ng PC Addr<br>PC Addr<br>Register IP Addr<br>Register F                                       |

Clicking on the **Comm** tab will bring up communication information for the selected machine.

| Machine Table                                                                                                    | Record 14 of 14                                                                                      |
|----------------------------------------------------------------------------------------------------|----------------------------------------------------------------------------------------------------|
| Detail Comm Programs RJE Timing                                                                                                    |                                                                                                    |
| Comm Port Standard 9600 bps Moder                                                                                                    | C Use Local IP Address<br>C Use DNS Address<br>C Use WAN IP Address                                  |
| Standard 9600 bps Modem       Standard 9600 bps Modem       Wit Standard 9600 bps Modem       WAN Miniport (L2TP)       IPCDNF LINE       JPCDNF LINE       Direct to COM10 | PC Address Register IP Address Register Port ** TCP/IP Communication Not Available for this Register |

**Comm Port**: The Comm Port dropdown box displays all available PC communications ports. This list is

populated by and specific to the computer. To open the drop down menu click on the 🖻 button at the end of the selection box (in red box). Users must select the correct Comm Port and make sure that their communication cable is connected for communications to work.

**Phone**, **Switch Type** & **Switch #**: These fields are available for users who wish to communicate via modem or incorporate a switching device into their configuration.

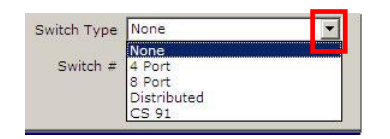

The Switch Type drop down menu allows the user to pick the switch type when the down arrow 📕 button is clicked.

### Use Local IP Address

PC TCP/IP Address: The IP address of the communicating PC. Please consult your IT administrator for this number, or from a command prompt, enter IPCONFIG. The screen will display the IP address as well as additional network settings. (It is only needed for TCP/IP communications)

Register TCP/IP Address: The IP address of the cash register. This address will depend upon previously programmed settings at the cash register. If using WAN connection it is the external IP address of the router. (It is only needed for TCP/IP communications.)

Register TCP/IP Port: The register TCP/IP communications port. It will depend upon previously programmed settings at the cash register. (It is only needed for TCP/IP communications.)

#### **Use DNS Address**

PC Address: The IP address of the communicating PC. Please consult your IT administrator for this number, or from a command prompt, enter IPCONFIG. The screen will display the IP address as well as additional network settings. (It is only needed for TCP/IP communications.)

DNS Address: Using DNS (Domain Name System) allows stores to use dynamic external IP addresses instead of static addresses (for a Wide Area Network [WAN] polling connection). Please contact your network administrator or ISP to setup a DNS address for the register site. This is for a Wide Area Network (WAN) polling.

DNS Port: This is the register TCP/IP communications port. It will depend upon previously programmed settings at the cash register. (It is only needed for TCP/IP communications.

#### **Use WAN IP Address**

PC Address: The IP address of the communicating PC. Please consult your IT administrator for this number or from a command prompt, enter IPCONFIG. The screen will display the IP address as well as additional network settings. (It is only needed for TCP/IP communications.)

External Site Address: This is the external IP address of the site or router where the register resides. It is not the IP address of the cash register. It is recommended to have a static IP address at the store. This setting is only used for Wide Area Network (WAN) connections when the registers and the polling PC ar3e not in the same physical location.

External Site Port: This is the register TCP/IP communications port. It will depend upon previously programmed settings at the cash register. (It is only needed for TCP/IP communications.)

PC TCP/IP Address, Register TCP/IP Address & Register Port: These fields are available for users who wish to communicate via TCP/IP.

| Machine Tabl | e              |       |                     | Record 5 of 14                                                                                |
|--------------|----------------|-------|---------------------|-----------------------------------------------------------------------------------------------|
| Detail Comm  | Programs RJE T | iming |                     |                                                                                               |
| Comm Port    | COM4           |       |                     | <ul> <li>Use Local IP Address</li> <li>Use DNS Address</li> <li>Use WAN IP Address</li> </ul> |
| Phone        |                | -     | PC Address          | 198.168.0.3                                                                                   |
| Switch Type  | Vone           |       | Register IP Address | 192.168.0.244                                                                                 |
| Switch #     |                |       | Register Port       | 8027 Enable Edition                                                                           |

The **Register Port** can be edited on a previously created machine by right clicking in the Register Port box. An **Enable Editing** button will appear.

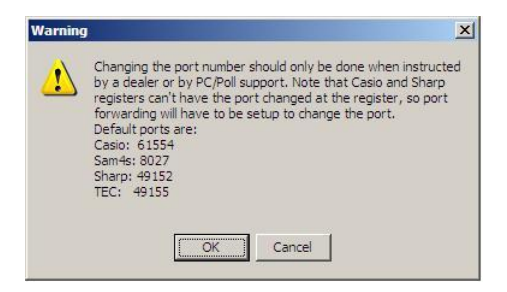

Clicking on it will open the warning above. Click **OK**. The Register Port entry can now be changed. Click the **Post changes of current** record (check mark) button on the toolbar.

#### New Machine List screen

| 📆 PC Poll V7                    |                |                       |                         |                  |                    |                                | _ 🗆 ×        |
|---------------------------------|----------------|-----------------------|-------------------------|------------------|--------------------|--------------------------------|--------------|
| <u>File T</u> ools <u>H</u> elp |                |                       |                         |                  |                    |                                |              |
| Program                         | Machine Table  |                       |                         | Machine Co       | unt 15 Sat         | ellite Count 1                 |              |
| Polling                         | Detail Comm    | Programs   RJE Timing |                         |                  |                    |                                | •            |
| 🚳 Machine List                  | Comm Port      | OM4                   |                         |                  | O Use L<br>O Use C | ocal IP Address<br>DNS Address |              |
| Sam 2000 🔺                      | _              |                       |                         |                  | O Use V            | VAN IP Address                 |              |
| Sam 520                         | Phone          |                       |                         | PC Address       | 198.168            | .0.3                           |              |
|                                 | Switch Type    | one                   | <ul> <li>Reg</li> </ul> | ister IP Address | 192.168            | .0.237                         |              |
| Sam 520 test                    | Switch #       |                       |                         | Register Port    | 49152              |                                | _            |
| Sam 7000                        | ,              |                       |                         | -                | ,<br>Pina Th       | e Register                     |              |
| Sharp 3500                      |                |                       |                         |                  | -                  | -                              |              |
| Sharp 600                       | IA 46 A F      |                       | 🧭 🐖                     | 🎸 🛤 占            | Ş 🔇                | Search                         |              |
| Charp 700                       | * MachineId    | ProgramId             | StoreNum                | MachineN         |                    |                                | <b>_</b>     |
| 🔀 Communications                | Sam 520        | Sam_520               |                         | 1 1              |                    |                                |              |
| 🔗 Maintain                      | Sam 520 test   | sam_520_test          |                         | 7 45             |                    |                                |              |
|                                 | Sam 7000       | sam_7000              | 1                       | 1 30             |                    |                                |              |
| 📕 Setup                         | Sharp 3500     | sharp_3500            |                         | 1 1              |                    |                                |              |
| Preferences                     | Sharp 600      | sharp600              | 3                       | 35               |                    |                                |              |
| Benorts                         | Sharp 700 test | sharp_700             | 1                       | 1 31             |                    |                                |              |
| 1. Inchoires                    | Sharp 810      | sharp 810             |                         | 1 1              |                    |                                |              |
| Most Recent                     |                |                       |                         |                  |                    |                                | -            |
| Machine ID: Sharp 350           | 00             | Program ID: sharp_3   | 500                     | 1                | Close              | 👖 Exit                         | <u>H</u> elp |

The Comm tab on Version 7.3.1.135 Polling and higher have 2 added features.

 The first feature allows users to determine if they have added more machines than they are licensed for. Machine Count and Satellite Count have been added to the upper right of the screen. This shows the total number of machines added to the software. By adding the Machine Count (15 machines) to the Satellite Count (1), the user can see that 16 machines have been added to the software.

To see how many machines are licensed for this installation, click on **Setup** on the left menu. Then click on **Activation**. The V7 Release Code screen will open and show the **Number of Machines**. This is the total number of registers licensed.

| 🕅 PC Poll V7            |                  |                     |          |                                  |                                            |                               |          |
|-------------------------|------------------|---------------------|----------|----------------------------------|--------------------------------------------|-------------------------------|----------|
| <u>File Tools H</u> elp |                  |                     |          |                                  |                                            |                               |          |
| Program                 | Machine Table    |                     |          | Machine Co                       | unt 15 Sate                                | ellite Count 1                |          |
| Polling 🔽               | Detail Comm Pro  | ograms   RJE Timing |          |                                  |                                            |                               |          |
| 🔯 Machine List          | Comm Port COM    | 4                   |          |                                  | <ul> <li>Use Lo</li> <li>Use DI</li> </ul> | ical IP Address<br>NS Address |          |
| Casio 4500              |                  |                     |          |                                  | O Use W                                    | AN IP Address                 |          |
| Casio 6600              | Phone            |                     |          | PC Address                       | 198.168.                                   | 0.3                           |          |
| Casio 6600 II           | Switch Type None | 3                   | ▼ Regis  | ster IP Address<br>Register Port | 49152                                      | 0.237                         |          |
| QB Sam 7000             |                  |                     |          |                                  | Ping The                                   | Register                      |          |
| Sam 2000                |                  |                     |          |                                  | , ing the                                  | Register                      |          |
| Sam 520                 | 14 4 <b>F</b> FF | ► + - ~ %           | 🥏 究      | 🚿 🖪 占                            | 🖗 🔇                                        | Search                        |          |
| Com E30 toct            | * MachineId      | ProgramId           | StoreNum | MachineN                         |                                            |                               | <u> </u> |
| Communications          | Sam 520          | Sam_520             | 1        | 1                                |                                            |                               |          |
| 📯 Maintain              | Sam 520 test     | sam_520_test        | 7        | 45                               |                                            |                               |          |
|                         | Sam 7000         | sam_/000            | 11       |                                  |                                            |                               |          |
| Setup                   | Sharp 5500       | sharp_0000          | 39       | 35                               |                                            |                               |          |
| Preferences             | Sharp 700        | sharp 700           | 1        | 20                               |                                            |                               |          |
| Reports -               | Sharp 700 test   | sharp_700test       | 11       | 31                               |                                            |                               |          |
| Most Recent             | Sharp 810        | sharp_810           | 1        | 1                                |                                            |                               | •        |
| Machine ID: Sharp 3500  | 0 Pro            | ogram ID: sharp_3   | 500      |                                  | Close                                      | 👖 Exit                        |          |

2. The second feature is the convenient **Ping The Register** button also located on the Comm tab. Use it to ping the register to check that the Register IP Address is correct. The button becomes active when the cursor is passed over it. Click the **Ping The Register** button. If the IP address is correct and the ping is successful, the user will receive a message to that effect.

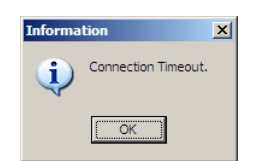

If the Register IP Address is incorrect, the screen above will open. Click **OK** and correct the IP Address.

## Programs Tab

| Machine Table Record 11 of 12   |                     |            |           |            |  |  |  |  |
|---------------------------------|---------------------|------------|-----------|------------|--|--|--|--|
| Detail Comm Programs RJE Timing |                     |            |           |            |  |  |  |  |
| Machine Id                      | Program Name        | Program Id | Last Sent | Last Saved |  |  |  |  |
| Tec 1595                        | Age Limit           | tec_1595   |           | 9/14/2009  |  |  |  |  |
| Tec 1595                        | Barcode Flag        | tec_1595   |           |            |  |  |  |  |
| Tec 1595                        | Canadian Exempt Tax | tec_1595   |           | 9/14/2009  |  |  |  |  |
| Tec 1595                        | Capture Job Preset  | tec_1595   |           |            |  |  |  |  |
| Tec 1595                        | Capture Key Preset  | tec_1595   |           |            |  |  |  |  |
| Tec 1595                        | Cashier             | tec_1595   |           | 9/14/2009  |  |  |  |  |
| Tec 1595                        | Check Track         | tec_1595   |           | 9/14/2009  |  |  |  |  |
| Tec 1595                        | Combination Report  | tec_1595   |           |            |  |  |  |  |
| Tec 1595                        | Combo Meal Table    | tec 1595   |           |            |  |  |  |  |

Clicking on the **Programs** tab will bring up the ECR communication log and a listing of all available programs for the selected machine along with customizable program id fields for each program.

In this screen, it is possible to change the **Program ID** of specific program files by clicking in the grid. For example, a user could rename the PLU files of three registers so they all shared the same information. This would give them the same PLU file, but allow them to have different memory allocations, clerks, groups, etc.

#### **RJE Timing Tab**

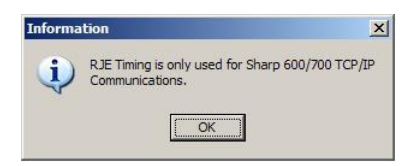

If a register other than the Sharp 600 or the 700 is picked in the Machine List, the screen above will appear when the **RJE Timing Tab** is clicked on. This feature is only for the 600/700 TCP/IP Communications.

| Machine Table | 2          |            |            |            |       | Re     | ecord 8 o  | f 12     |
|---------------|------------|------------|------------|------------|-------|--------|------------|----------|
| Detail Comm   | Programs   | RJE Timing | 1          |            |       |        |            |          |
| Cust Sales    | Prt At Reg | Z Rpt      | GLU        | Prt At Reg | Z Rpt | T-Log  | Prt At Reg | Z Rpt    |
| Daily Net     |            |            | GLU Closed |            |       | Trans. |            | 12.7     |
| Department    |            |            | Hourly     |            |       |        | Restore [  | Defaults |
| Dept Group    |            |            | PLU        |            |       |        |            |          |
| Dept Markdown |            |            | PLU Stock  |            |       |        |            |          |
| Dynamic UPC   |            |            | Server     |            |       |        |            |          |

Enter the appropriate information on the **RJE Timing tab**. It is best to use the **Restore Defaults** button to populate this tale. Please consult a cash register dealer before making edits.

| ogram                                                                                           | Machine Tab                                                                                                    | le                                                              |                                                                      |                                                                                                    |                                     | Record 11                                                    | l of 12                                 |
|-------------------------------------------------------------------------------------------------|----------------------------------------------------------------------------------------------------|-----------------------------------------------------------------|----------------------------------------------------------------------|----------------------------------------------------------------------------------------------------|-------------------------------------|--------------------------------------------------------------|-----------------------------------------|
| olling 🗾                                                                                        | Detail Comr                                                                                                    | n Programs RJE Ti                                               | ming                                                                 |                                                                                                    |                                     |                                                              |                                         |
| 63                                                                                              | Machine Id                                                                                                    | Program Name                                                    |                                                                      | Program Id                                                                                                    | Last Sent                           | :                                                            | Last Saved                              |
| Se Machine List                                                                                 | Fec 1595                                                                                                    | Age Limit                                                       |                                                                      | tec_1595                                                                                                    |                                     |                                                              | 9/14/2009                               |
| Sam 520 🔺                                                                                       | Tec 1595                                                                                                    | Barcode Flag                                                    |                                                                      | tec_1595                                                                                                    |                                     |                                                              |                                         |
| _                                                                                               | Tec 1595                                                                                                    | Canadian Exempt T                                               | ax                                                                   | tec_1595                                                                                                    |                                     |                                                              | 9/14/2009                               |
| Sam 7000                                                                                        | Tec 1595                                                                                                    | Capture Job Preset                                              |                                                                      | tec_1595                                                                                                    |                                     |                                                              |                                         |
|                                                                                                 | Tec 1595                                                                                                    | Capture Key Preset                                              | 8                                                                    | tec_1595                                                                                                    |                                     |                                                              |                                         |
| Sharp 3500                                                                                      | Tec 1595                                                                                                    | Cashier                                                         |                                                                      | tec_1595                                                                                                    |                                     |                                                              | 9/14/2009                               |
| Serves cost and so when we                                                                      | Tee 1505                                                                                                    | Charle Tarale                                                   |                                                                      | tec 1595                                                                                                    |                                     |                                                              | 9/14/2009                               |
| 1 1 1 1 1 1 1 1 1 1 1 1 1 1 1 1 1 1 1                                                           | 160 1999                                                                                                    | CHECK TRACK                                                     |                                                                      | 100_1000                                                                                                    |                                     |                                                              | 5/ 2 1/ 2005                            |
| Sharp 600                                                                                       | Tec 1595                                                                                                    | Combination Report                                              | È                                                                    | tec_1595                                                                                                    |                                     |                                                              | 5, 2 , 2005                             |
| Sharp 600                                                                                       | Tec 1595<br>Tec 1595                                                                                                    | Combination Report<br>Combo Meal Table                          | t                                                                    | tec_1595<br>tec_1595                                                                                                    |                                     |                                                              | ,,,,,,,,,,,,,,,,,,,,,,,,,,,,,,,,,,,,,,, |
| Sharp 600<br>Sharp 700                                                                          | Tec 1595<br>Tec 1595                                                                                                    | Combination Report                                              | t                                                                    | tec_1595<br>tec_1595<br>tec_1595                                                                                         |                                     |                                                              |                                         |
| Sharp 600<br>Sharp 700<br>Sharp 810                                                             | Tec 1595<br>Tec 1595<br>Tec 1595                                                                                                    | Combination Report<br>Combo Meal Table                          | t<br>• × • 7                                                         | tec_1595<br>tec_1595                                                                                                    |                                     | Search                                                       | )                                       |
| Sharp 600<br>Sharp 700<br>Sharp 810<br>Tec 1595                                                 | Tec 1595<br>Tec 1595<br>Tec 1595                                                                                                    | Combination Report<br>Combo Meal Table                          | t 🗙 💉 🚺                                                              | tec_1595<br>tec_1595                                                                                                    | Afg                                 | Search Model                                                 | ROM Versi                               |
| Sharp 600<br>Sharp 700<br>Sharp 810<br>Tec 1595                                                 | Tec 1595<br>Tec 1595<br>Tec 1595<br>MachineId<br>Sam 520                                                                             | Combination Report<br>Combine Meal Table                        | ↓ × ♦ ₹<br>MachineN                                                  | tec_1595<br>tec_1595<br>% % ProgramId<br>Sam_520                                                                         | Afg 1                               | Search<br>Model<br>6                                         | ROM Versi                               |
| Sharp 600<br>Sharp 700<br>Sharp 810<br>Tec 1595                                                 | Tec 1595<br>Tec 1595<br>Tec 1595<br>4<br>* MachineId<br>Sam 520<br>Sam 7000                                                          | Combination Report<br>Combination Report<br>Combio Meal Table   | ✓ X < ∑ 2<br>MachineN<br>1<br>30                                     | tec_1595<br>tec_1595<br>tec_1595<br>ProgramId<br>Sam_520<br>sam_7000                                                     | Mfg 1                               | Search<br>Model<br>6<br>0                                    | ROM Versi                               |
| Sharp 600<br>Sharp 700<br>Sharp 810<br>Tec 1595<br>Communications                               | Tec 1595<br>Tec 1595<br>Tec 1595<br>*<br>*<br>MachineId<br>Sam 520<br>Sam 7000<br>Sharp 3500                                         | Combination Report<br>Combination Report<br>Combined Table      | ✓ × ♥ (<br>MachineN<br>1<br>30<br>1                                  | tec_1595<br>tec_1595<br>rec_1595<br>ProgramId<br>Sam_520<br>sam_7000<br>sharp_3500                                       | Mfg 1<br>1<br>2                     | Search<br>Model<br>6<br>0<br>4                               | ROM Versi                               |
| Sharp 600<br>Sharp 700<br>Sharp 810<br>Tec 1595<br>Communications<br>Maintain                   | Tec 1595<br>Tec 1595<br>Tec 1595<br>*<br>MachineId<br>Sam 520<br>Sharp 3500<br>Sharp 600                                             | Combination Report<br>Combination Report<br>Combo Meal Table    | ✓ X ♥<br>MachineN 1 30 1 35                                          | tec_1595<br>tec_1595<br>ProgramId<br>Sam_520<br>sam_7000<br>sharp_3500<br>sharp600                                       | Mfg 1<br>2<br>2                     | Search 6<br>Model 6<br>0<br>4<br>2                           | ROM Versi                               |
| Sharp 600<br>Sharp 700<br>Sharp 810<br>Tec 1595<br>Communications<br>Maintain<br>Setup          | Tec 1595<br>Tec 1595<br>MachineId<br>Sam 7000<br>Sharp 3500<br>Sharp 7000                                                            | Combination Report Combination Report Combined Table            | ✓ X ♥ (<br>MachineN<br>1<br>30<br>1<br>35<br>20                      | tec_1595<br>tec_1595<br>ProgramId<br>Sam_520<br>sam_7000<br>sharp600<br>sharp600<br>sharp_700                            | Mfg 1<br>1<br>2<br>2                | Search<br>Model<br>6<br>0<br>4<br>2<br>3                     | ROM Versi                               |
| Sharp 600<br>Sharp 700<br>Sharp 810<br>Tec 1595<br>Communications<br>Maintain<br>Setup<br>Setup | Tec 1595<br>Tec 1595<br>Tec 1595<br>*<br>*<br>MachineId<br>Sam 520<br>Sharp 3500<br>Sharp 3500<br>Sharp 700<br>Sharp 700             | Combination Report<br>Combination Report<br>Combined Meal Table | ✓ X<br>MachineN<br>1<br>30<br>1<br>35<br>20<br>1                     | tec_1595<br>tec_1595<br>ProgramId<br>Sam_520<br>sam_7000<br>sharp_3500<br>sharp_000<br>sharp_700<br>sharp_810            | Mfg 1<br>1<br>2<br>2<br>2<br>2<br>2 | Search<br>Model<br>6<br>4<br>2<br>3<br>5<br>5                | ROM Versi                               |
| Sharp 600<br>Sharp 700<br>Sharp 810<br>Tec 1595<br>Communications<br>Maintain<br>Setup<br>Setup | Tec 1595<br>Tec 1595<br>Tec 1595<br>*<br>* MachineId<br>Sam 520<br>Sharp 3500<br>Sharp 3500<br>Sharp 700<br>Sharp 810<br>II Tec 1595 | Combination Report<br>Combination Report<br>Combio Meal Table   | ✓ X ♥ (<br>MachineN 1 30 1 35 20 1 1 1 1 1 1 1 1 1 1 1 1 1 1 1 1 1 1 | rec_1595<br>tec_1595<br>rec_1595<br>ProgramId<br>Sam_520<br>sam_7000<br>sharp_3500<br>sharp_700<br>sharp_810<br>tec_1595 | Mfg 1<br>1<br>2<br>2<br>2<br>2<br>3 | Search<br>Model<br>6<br>0<br>4<br>2<br>3<br>3<br>5<br>0<br>0 | ROM Versi                               |

When all information is entered for the new machine which in this case is the TEC 1595, click the **Post** changes of current record button to add the new register to the database.

The **Close** button at the bottom of the screen will close the Machine List Area and take the user to the main screen of the software.

The Exit button at the bottom of the screen will close the V7 software.

The Help button at the bottom of the screen brings up the V7 Help Files.